## Guide to using the Teaching Cap function in ePortfolio

With effect from CPD Year 2025, Group 1 Lawyers and Group 2 Lawyers may only obtain up to half of the standard number of CPD Points required for the CPD Year by speaking activities under rule 3(1)(g) of the Legal Profession (Continuing Professional Development) Rules 2012.

The cap on teaching does not apply to Group 3 Lawyers or s36B Foreign Lawyers.

Please see paragraphs 15.5 and 18.3 of the Guide to the CPD Scheme for more information.

## How the Teaching Cap affects updating of CPD Points

Speaking in Conferences,

If you are a Group 1 Lawyer or a Group 2 Lawyer and you have obtained Public CPD Points from teaching an Accredited CPD Activity, note that the Public CPD Points will no longer be automatically reflected in your SILE ePortfolio Learning History. Instead, the Public CPD Points will be updated in the Teaching Cap tab in your SILE ePortfolio account. You will need to select the CPD Points you wish to rely on and save your submission in order for the CPD Points to appear in your SILE ePortfolio Learning History.

Similarly, if you obtained Private CPD Points and created an entry for the same in your SILE ePortfolio account, the Private CPD Points will be reflected in the Teaching Cap tab, and will need to be selected and submitted before they appear in your SILE ePortfolio Learning History.

The Teaching Cap tab in ePortfolio enables you to change which CPD Points you wish to rely on throughout the CPD Year. For example, in January, a Group 1 Lawyer who can only count 8 CPD Points from teaching teaches an in-house seminar and obtains 10 Private CPD Points for the same. Later, in February, the lawyer is invited to teach an Accredited CPD Activity and obtain 8 Public CPD Points for the same. The lawyer wishes to rely on the 8 Public CPD Points instead of the 10 Private CPD Points. The lawyer may use the Teaching Cap function to indicate the same. It does not matter that they obtained the 10 Private CPD Points first.

| L | og in to e                                          | Portfolio and click on t                                                                                                    | he Teaching Cap tab                                                                                             |                                                                                                    |                                                                                                    |                              |                                                        |                                                                     |                                          |   |
|---|-----------------------------------------------------|----------------------------------------------------------------------------------------------------|----------------------------------------------------------------------------------------------------|----------------------------------------------------------------------------------------------------|----------------------------------------------------------------------------------------------------|------------------------------|--------------------------------------------------------|---------------------------------------------------------------------|------------------------------------------|---|
|   |                                                     |                                                                                                    |                                                                                                    |                                                                                                    | ⇒ Logout                                                                                                    |                              | arch Webs                                              | ite                                                                 | ٩                                        |   |
|   | Singapore<br>Institute of Legal Education           |                                                                                                    |                                                                                                    | CALAS   Lawy                                                                                       |                                                                                                    | SILE CPD Centre              |                                                        |                                                                     |                                          |   |
|   | 👤 My e                                              | Portfolio 🛛 📃 Learning H                                                                                                    | listory 🛛 🛗 Add Private Events                                                                                  | 훷 Teaching Cap                                                                                     | ▶ Learning Media                                                                                                    | Resources                    | X Pers                                                 | onal Setting                                                        | gs                                       |   |
|   | Public                                              | CPD Teaching Activity                                                                                                    |                                                                                                    |                                                                                                    |                                                                                                    |                              |                                                        |                                                                     | ?                                        | ) |
|   | Public CPD Teaching Activity                        |                                                                                                    |                                                                                                    |                                                                                                    |                                                                                                    |                              |                                                        |                                                                     |                                          |   |
|   | Public                                              | CPD Teaching Activity                                                                                                    | Europh Tells                                                                                                    | Event Data                                                                                         | Deschart form                                                                                                    | Public                       | MEC                                                    | CPD                                                                 | MEC                                      | ) |
|   | Public<br>No.                                       | CPD Teaching Activity<br>Event Code                                                                                                    | Event Title                                                                                                    | Event Date                                                                                         | Practice Area<br>Alternative Dispute                                                                                               | Public<br>Teaching<br>Points | MEC<br>Points                                          | CPD<br>Points to<br>Count                                           | MEC<br>Points to<br>Count                | ) |
|   | Public<br>No.                                       | CPD Teaching Activity<br>Event Code<br>ARE-01G-240029-01                                                                                                   | Event Title<br>Example Public 1                                                                                 | Event Date<br>10 Oct 2024                                                                          | Practice Area<br>Alternative Dispute<br>Resolution                                                                                 | Public<br>Teaching<br>Points | MEC<br>Points                                          | CPD<br>Points to<br>Count<br>2                                      | MEC<br>Points to<br>Count                |   |
|   | Public<br>No.                                       | CPD Teaching Activity<br>Event Code<br>ARE-01G-240029-01<br>ARE-06A-240028-01                                                                              | Event Title<br>Example Public 1<br>Example Public 2                                                             | Event Date<br>10 Oct 2024<br>07 Oct 2024                                                           | Practice Area<br>Alternative Dispute<br>Resolution<br>Family                                                                       | Public<br>Teaching<br>Points | MEC<br>Points<br>4 1<br>4 4                            | CPD<br>Points to<br>Count<br>2<br>0                                 | MEC<br>Points to<br>Count<br>1<br>0      |   |
|   | Public<br>No.<br>1<br>2<br>3                        | Event Code         ARE-01G-240029-01         ARE-06A-240028-01         ARE-09A-240024-01                                                                   | Event Title<br>Example Public 1<br>Example Public 2<br>Example Public 3                                         | Event Date           10 Oct 2024           07 Oct 2024           22 Sep 2024                       | Practice Area<br>Alternative Dispute<br>Resolution<br>Family<br>Personal Injury                                                    | Public<br>Teaching<br>Points | MEC<br>Points<br>4 1<br>4 4<br>5 2                     | CPD<br>Points to<br>Count<br>2<br>0<br>0                            | MEC<br>Points to<br>Count<br>1<br>0      |   |
|   | No.           1           2           3           4 | Event Code           ARE-01G-240029-01           ARE-06A-240028-01           ARE-09A-240024-01           Adh-03A-250002-01                                 | Event TitleExample Public 1Example Public 2Example Public 3Example Public 4                                     | Event Date           10 Oct 2024           07 Oct 2024           22 Sep 2024           05 Dec 2024 | Practice Area         Alternative Dispute         Resolution         Family         Personal Injury         Corporate / Commercial | Public<br>Teaching<br>Points | MEC<br>Points<br>4 1<br>4 4<br>5 2<br>1 0              | CPD<br>Points to<br>Count<br>2<br>0<br>0<br>0                       | MEC<br>Points to<br>Count<br>1<br>0<br>0 |   |
|   | No.           1           2           3           4 | CPD Teaching Activity           Event Code           ARE-01G-240029-01           ARE-06A-240028-01           ARE-09A-240024-01           Adh-03A-250002-01 | Event TitleExample Public 1Example Public 2Example Public 3Example Public 4                                     | Event Date           10 Oct 2024           07 Oct 2024           22 Sep 2024           05 Dec 2024 | Practice Area         Alternative Dispute         Resolution         Family         Personal Injury         Corporate / Commercial | Public<br>Teaching<br>Points | MEC<br>Points<br>4 1<br>4 4<br>5 2<br>1 0<br>ublic CPD | CPD<br>Points to<br>Count<br>2<br>0<br>0<br>0<br>0<br>Points :      | Points to<br>Count<br>1<br>0<br>0<br>0   |   |
| 2 | Public<br>No.<br>1<br>2<br>3<br>4<br>Private        | CPD Teaching Activity         Event Code         ARE-01G-240029-01         ARE-06A-240028-01         ARE-09A-240024-01         Adh-03A-250002-01           | Event Title         Example Public 1         Example Public 2         Example Public 3         Example Public 4 | Event Date           10 Oct 2024           07 Oct 2024           22 Sep 2024           05 Dec 2024 | Practice Area         Alternative Dispute         Resolution         Family         Personal Injury         Corporate / Commercial | Public<br>Teaching<br>Points | MEC<br>Points<br>4 1<br>4 4<br>5 2<br>1 0<br>ublic CPD | CPD<br>Points to<br>Count<br>2<br>0<br>0<br>0<br>0<br>0<br>Points : | <pre>Points to Count 1 0 0 0 2 </pre>    |   |

|   | Total Private CPD Points: 3   |                   |             |                                   |     |   |   |   |
|---|-------------------------------|-------------------|-------------|-----------------------------------|-----|---|---|---|
| 5 | Speaking in Conferences, etc. | Example Private 5 | 30 Oct 2024 | Government                        | 25  | 0 | 3 | 0 |
| 4 | Speaking in Conferences, etc. | Example Private 4 | 21 Oct 2024 | Alternative Dispute<br>Resolution | 4   | 0 | 0 | 0 |
| 3 | Speaking in Conferences, etc. | Example Private 3 | 15 Oct 2024 | Building & Construction           | 4   | 1 | 0 | 0 |
| 2 | Speaking in Conferences, etc. | Example Private 2 | 04 Oct 2024 | Alternative Dispute<br>Resolution | 1.5 | 0 | 0 | 0 |
| 1 | etc.                          | Example Private 1 | 10 Oct 2024 | Resolution                        | 54  | 2 | 0 | 0 |

Alternative Dispute

| 3 | <ul> <li>Enter the number of CPD Points which you wish to count towards your CPD Points Requirements for the current CPD Year in the green columns. The total number of CPD Points to be counted (i.e., the sum of "Total Public CPD Points" and "Total Private CPD Points") cannot exceed the teaching cap applicable to your lawyer category. For example, if you are a Group 1 Lawyer, you may obtain no more than 8 CPD Points in a given CPD Year from teaching. Therefore, the sum of the "Total Public CPD Points" and "Total Private CPD Points" cannot be more than 8.</li> <li>Note that MEC Points are a subset of CPD Points. For example, if you enter the "CPD Points to count" for a given activity as "2", and the "MEC Points to count" for that activity as "1", this means that you will be applying to count 2 CPD Points (of which 1 is an MEC Point) from that activity, not 3 CPD Points. See activity no. 1 in the Public CPD Points Teaching Activity table above for an illustration.</li> </ul> |
|---|----------------------------------------------------------------------------------------------------|
| 4 | Click Save once you have determined the number of CPD Points you wish to count towards your CPD Points Requirements for the corresponding CPD Year, and from which CPD activities.           Save         Cancel           Save         Cancel                                                                                                    |
| 5 | You will now be able to see the CPD Points you applied to be counted in the Learning History tab.   * Logout * Contact   Singapore   Institute of Legal Education   CALAS   Lawyers   Providers   SILE CPD Centre   My ePortfolio   Learning History   Add Private Events   Teaching Cap   Learning Media   Resources   Personal Settings                                                                                                    |
| 6 | <ul> <li>Do note the following:</li> <li>The "CPD Points to Count" you enter for a specific activity cannot be greater than the total number of CPD Points you have obtained in respect of that activity. For example, if you have obtained 2 Public CPD Points for teaching at an Accredited CPD Activity, the number of CPD Points to Count cannot be more than 2.</li> <li>Any CPD Points you do not select to count towards your teaching cap will not count towards your CPD Points Requirements. If you indicate the number of CPD Points for a given activity to count as "0", that activity will not be displayed in the Learning History tab. You will, however, still be able to view the activity in the Teaching Cap tab at any time.</li> </ul>                                                                                                    |
| 7 | <ul> <li>Should you wish to modify:</li> <li>the number of CPD Points to count towards your teaching cap for a given activity: Click on the "Teaching Cap" tab, click on the number of CPD Points (or MEC Points) to count, make the relevant amendments and click Save again.</li> <li>the details of the activity (e.g., date, title, total number of CPD Points obtained): Create a fresh entry for the activity under the Add Private Events tab, then reselect the number of CPD Points to count from the new entry under the Teaching Cap tab. Delete the old entry for the activity.</li> </ul>                                                                                                    |

If you encounter any difficulties or require assistance with using the **Teaching Cap** tab, please contact us via the contact page at <a href="https://silecpdcentre.sg/contact/">https://silecpdcentre.sg/contact/</a>.

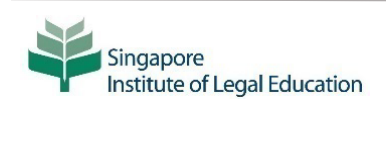

More information: Check the SILE CPD Centre at <u>www.sileCPDcentre.sq</u> for full details of the CPD Scheme and your CPD requirements. © SILE 2025